Złóż wniosek o kartę mieszkańca – krok po rok

## NIE MASZ KONTA I NIE POSIADASZ KARTY MIESZKAŃCA

- 1. Jeśli jesteś nowym użytkownikiem musisz się zarejestrować i założyć konto na portalu KARTY MIESZKAŃCA GMINY PAWŁOWICE <u>https://kartamieszkanca.pawlowice.pl</u>
- 2. Klikasz na w prawym górnym rogu w okienko **ZAŁÓŻ KONTO**, pojawia się tabelka do wypełnienia.
- 3. Należy podać imię, nazwisko, adres e-mail, określić hasło dostępu oraz zaznaczyć wymagane zgody.
- 4. Na podanego maila zostanie automatycznie wysłany link aktywujący konto, w który należy kliknąć. Konto zostanie aktywowane. Teraz możesz już złożyć wniosek o kartę mieszkańca.
- 5. Na portalu KARTY MIESZKAŃCA Klikasz na w prawym górnym rogu w okienko **ZALOGUJ SIĘ** i logujesz się podając adres e-mail i hasło dostępu.
- 6. Automatycznie po zalogowaniu zostaniesz przekierowany na stronę **Moje karty**. Klikasz w **MOJE WNIOSKI**, a następnie we **WNIOSEK O KARTĘ**.
- 7. Pojawi się tabelka do wypełnienia.

Na początku system będzie żądał od Ciebie informacji w celu zweryfikowania podstawy wydania karty.

- 8. Klikasz w okienko **RODZAJ WNIOSKU i** wybierasz odpowiednią dla Ciebie podstawę wydania karty.
- 9. Dodajesz zdjęcie klikając w napis DODAJ ZE SWOJEGO URZĄDZENIA

Zdjęcie nie musi być zdjęciem zrobionym u fotografa. Może to być fotografia wykonana np. telefonem. Ważne jest, by spełniało ono następujące warunki: kolorowe lub czarno-białe, ukazujące twarz na jasnym tle, bez ciemnych okularów oraz nakrycia głowy.

- 10. Wypełniasz kolejne okienka w tabelce miedzy innymi: imię, nazwisko, adres, pesel, telefon
- 11. Jeśli chcesz używać karty mieszkańca tylko w wersji mobilnej i nie potrzebujesz plastikowej dyskietki, odznacz okienko "Chcę kartę fizyczną"

Uwaga! Jeśli Zostawisz zaznaczone okienko "Chcę kartę fizyczną" automatycznie otrzymasz również uprawnienia do mobilnej wersji karty mieszkańca.

12. Po wypełnieniu wszystkich wymaganych danych kliknij w WYŚLIJ WNIOSEK.